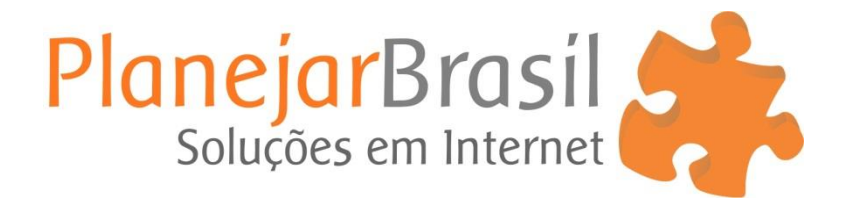

## **Outlook Pop - Android**

Etapa 1: Como adicionar uma conta de e-mail

**1** Abra o aplicativo de e-mail do Android (No seu celular)

• Depois, clique em Outro

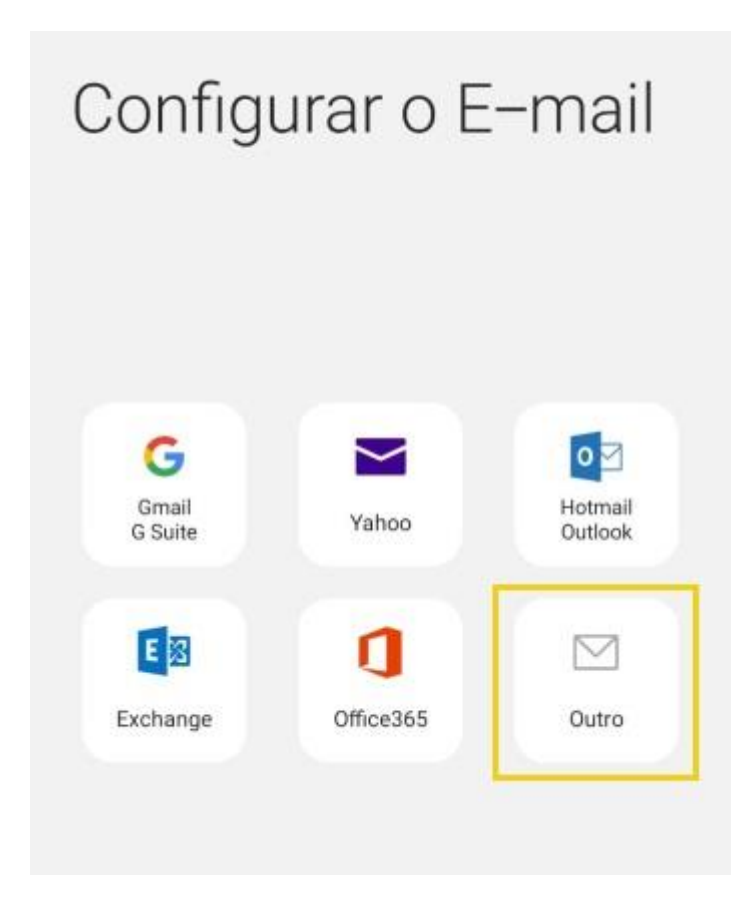

2 Insira a conta de e-mail e a senha vinculada que irá adicionar

Depois, clique em Entrar

| contato@seudominio.com | T |  |
|------------------------|---|--|
|                        |   |  |
| Exibir senha           |   |  |
|                        |   |  |

3 Na tela, você deverá escolher Conta POP

|   | < Adic. nova conta            |   |
|---|-------------------------------|---|
|   | contato@seudominio.com.br     |   |
|   |                               |   |
|   | O Exibir senha                |   |
| ļ |                               |   |
|   | Selecionar tipo de conta      |   |
|   | Conta POP3                    |   |
|   | Conta IMAP                    |   |
|   | Microsoft Exchange ActiveSync |   |
|   |                               | 4 |

## Configuração POP

1 No início da tela, em Configurações do Servidor, realize os seguintes ajustes:

- Endereço de e-mail: insira a conta de e-mail que irá adicionar
- Usuário: insira novamente a conta de e-mail completa
- Senha: digite a senha vinculada ao e-mail

| contato@seudominio.com.br |
|---------------------------|
| 400 (14 0 m h)            |
| Usuario                   |
| contato@seudominio.com.br |
| Sanha                     |
| Senia                     |

**2** Em POP, na seção Servidor de entrada, realize os seguintes ajustes:

- Servidor: insira o nome do servidor da hospedagem pop.seudominio.com.br
- Tipo de segurança: selecione Nenhum (Para conexões sem SSL)
- Porta: insira 110 (Conexão sem SSL)

| Exibir senha                        |   |
|-------------------------------------|---|
| Servidor de entrada                 | 1 |
| Servidor                            |   |
| Nome do servidor ou mail. + dominio | _ |
| Tipo de segurança                   |   |
| Nenhum 🔻                            |   |
|                                     |   |
| Porta                               |   |
| 110                                 |   |

Na seção Servidor de Saída, realize os seguintes ajustes:

- Servidor: insira o nome do servidor da hospedagem smtp.seudominio.com.br
- Tipo de segurança: Nenhum (Para conexões sem SSL)
- Porta: insira 587 (Conexão sem SSL)

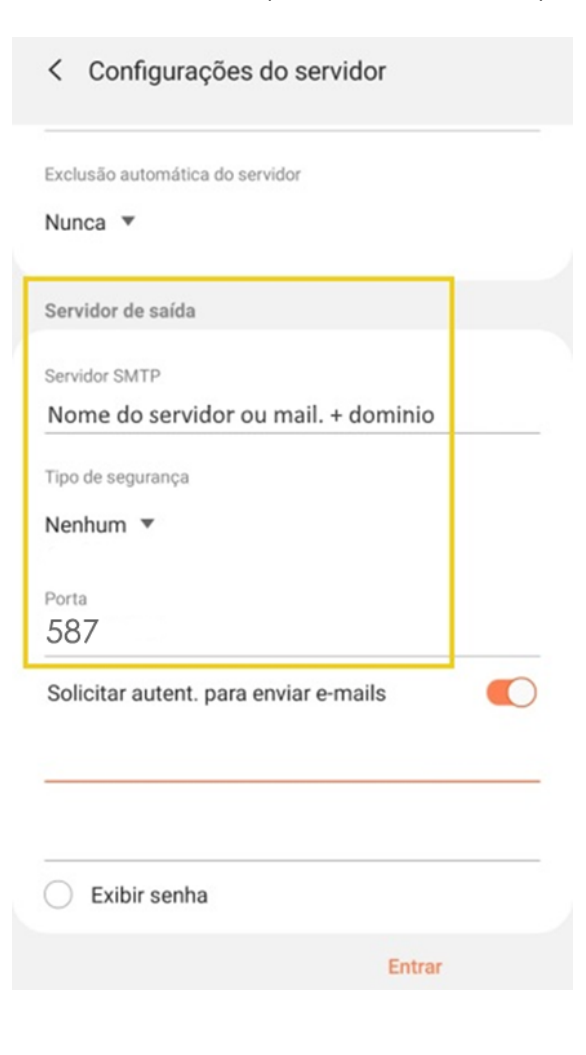

## 4 Para finalizar, insira o e-mail da conta completo e a senha

## Depois, clique em Entrar

| Servidor SMTP                         | inio   |
|---------------------------------------|--------|
| Nome do servidor ou mail. + dom       | iiiio  |
| Tipo de segurança                     |        |
| Nenhum 🔻                              |        |
|                                       |        |
| Porta                                 |        |
| 587                                   |        |
| Solicitar autent. para enviar e-mails |        |
| contato@seudominio.com.br             |        |
|                                       |        |
| Exibir senha                          | 0      |
|                                       | 1      |
|                                       | Entrar |

Ao finalizar, o e-mail deverá estar configurado.